## How to Add Public Schools to Your Moms for Liberty Member Profile

Step 1: Log in to the Moms for Liberty Member Portal

Step 2: After logging into the Member Portal, click on the Edit Profile button:

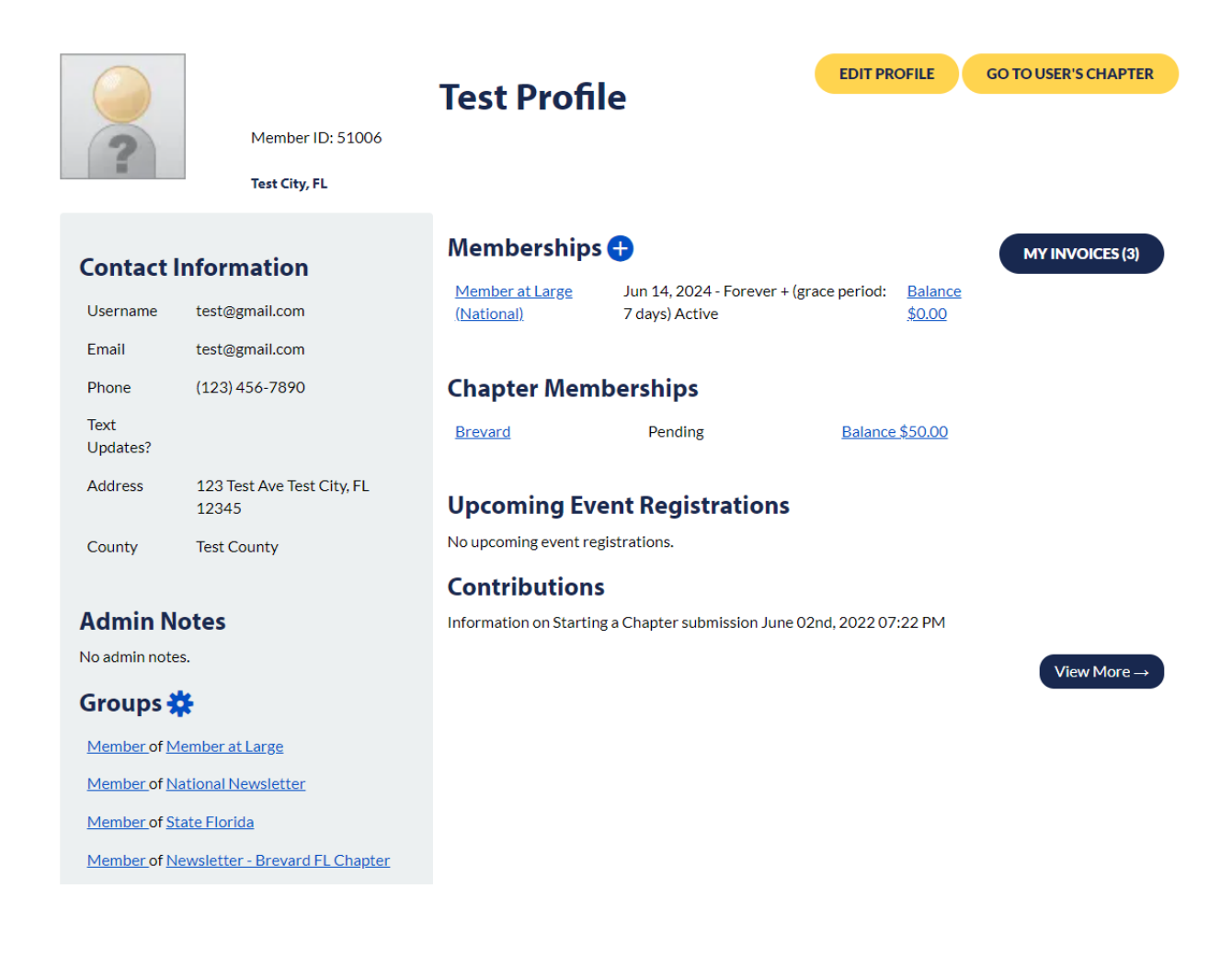

**Step 3:** Complete any mandatory fields not populated (indicated by a \*), and then click Save below:

| D) Address |              |   |  |  |
|------------|--------------|---|--|--|
| Address    | 123 Test Ave |   |  |  |
| Address2   |              |   |  |  |
| City       | Test City    |   |  |  |
| County*    | Test County  |   |  |  |
| State*     | Florida      | ~ |  |  |
| Zipcode    | 12345        |   |  |  |
| Country    |              | ~ |  |  |

**Step 4:** Click on the School District drop down and select your school district. This will populate the public school options for your school district. Then select the school(s) that your child is attending. You can select multiple schools by holding down the Ctrl (for Windows devices) or Cmd (for Apple devices) keys and clicking on them. Then click on Save again or Submit Changes to complete the process.

| Public School District | BREVARD                                                                      | ~ |
|------------------------|------------------------------------------------------------------------------|---|
| Public School Name(s)  | ANDREW JACKSON MIDDLE SCHOOL                                                 | ^ |
|                        | ASTRONAUT HIGH SCHOOL<br>ASTRONAUT HIGH SCHOOL<br>ATLANTIS ELEMENTARY SCHOOL | • |
|                        | Press CTRL or CMD to select multiple schools.                                |   |

For additional help to resolve any issues encountered, please Contact IT Support.

## To Become a Moms for Liberty Member

If you are not a Moms for Liberty member, click on the <u>Join the Fight</u> button from the Member Portal home page, and become a member. Then follow the process above to add the schools that your children attend.

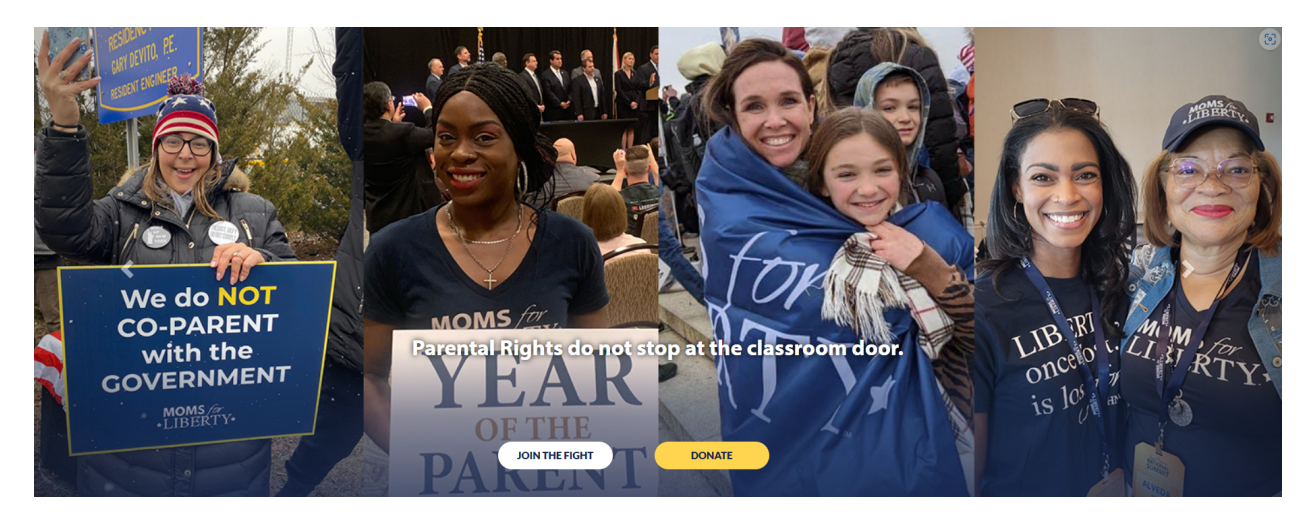